| CA 🕑 | LS/EC - Windows Internet Explor | er               |                    |                 |                   |       | - 🗆 🗙                                                                                                    |
|------|---------------------------------|------------------|--------------------|-----------------|-------------------|-------|----------------------------------------------------------------------------------------------------|
| A    | 0000                            |                  |                    | CALS/EC 電子入札シス- | 7L                |       | Ø                                                                                                    |
| Y    | アップロードするファイル                    | の<br>選択          | 2014年09月19日 11時30万 |                 |                   |       | ×                                                                                                    |
| -    |                                 | -ター トローカルディスク (0 | 24) 、 添付資料         | - 44            | 添け資料の検索           | 3     | •                                                                                                    |
| 0    |                                 |                  | al Company         | • •7            | Mini J Sento XIXA | •     | -                                                                                                    |
| 0    | 整理 ▼ 新しいフォルタ                    | <i>7</i> —       |                    |                 | 82                | •     | 0                                                                                                    |
| o.   | 🍶 Intel 🔷                       | 名前               | 更新日時               | 種類              | サイズ               |       |                                                                                                    |
| 0    | MSOCache                        | 🕑 確認申請書.doc      | 2013/10/03 9:42    | Microsoft Word  | 31 KB             |       |                                                                                                    |
| o.   | 🍌 NDN                           | 🕙 技術資料.xls       | 2013/10/03 9:42    | Microsoft Excel | 41 KB             |       |                                                                                                    |
|      | 🍌 PerfLogs                      | 四 内訳書.doc        | 2013/10/03 9:42    | Microsoft Word  | 31 KB             |       |                                                                                                    |
|      | 퉳 Program Files                 |                  |                    |                 |                   |       |                                                                                                    |
|      | 🌡 ProgramData                   |                  |                    |                 |                   |       |                                                                                                    |
|      | 🐌 Windows                       |                  |                    |                 |                   |       |                                                                                                    |
|      | 🌡 workspace 🚽                   |                  |                    |                 |                   |       |                                                                                                    |
|      | 퉳 デスクトップ                        |                  |                    |                 |                   |       |                                                                                                    |
|      | 🍶 ユーザー 💡                        |                  |                    |                 |                   |       |                                                                                                    |
|      | 🍌 滋賀DMPファ-                      |                  |                    |                 |                   |       |                                                                                                    |
|      | 📙 操作研修会図書                       |                  |                    |                 |                   |       |                                                                                                    |
|      | 🍌 添付資料 📃                        |                  |                    |                 |                   |       |                                                                                                    |
|      | 👝 ローカル ディス                      |                  |                    |                 |                   |       |                                                                                                    |
|      | 774                             | 山夕(N), 技術資料 vie  |                    |                 | オペアのファイ           | (* *) |                                                                                                    |
|      | 274                             | TXINE TXINE TAX  |                    |                 | 97(0)77)          |       |                                                                                                    |
|      |                                 |                  |                    |                 | 開<(0)             | キャンセ  | 16                                                                                                    |
|      |                                 |                  |                    |                 |                   |       |                                                                                                    |
|      |                                 |                  | 提出内容確認             | 戻る              |                   |       |                                                                                                    |
|      |                                 |                  |                    | and the second  |                   |       | , and the last of the second second s |
|      |                                 |                  |                    |                 |                   |       |                                                                                                    |
|      |                                 |                  |                    |                 |                   | Ð     | 100% -                                                                                                    |

| CALS/EC - Windows Int | ernet Explorer                                                                             |        |
|-----------------------|--------------------------------------------------------------------------------------------|--------|
| 60000                 | 2014年09月19日 11時33分 <b>CALS/EC</b> 電子入札システム                                                 | ø      |
| 電子入札システム              | 入札情報サービス 電子入札システム 検証機能 説明要求<br>下記の調達案件に関わる技術資料を提出致します。                                     |        |
| Ø 簡易案件検索              |                                                                                            |        |
| ○ 調達案件検索              | 1.案件番号 999105010020140115<br>2 案件2称 ●●古建設工事第2014100×号                                      |        |
| ○ 調達案件一覧              | 3. 履行期限                                                                                    |        |
| ○ 入札状況一覧              | なお、問い合わせ先は下記のとおりです。                                                                        |        |
| ○ 登録者情報               | 問い合わせ先                                                                                     |        |
| 0 保存データ表示             | JV参加 📄<br>企業体名称                                                                            |        |
|                       | 部署 (株)テスト工務店94                                                                             |        |
|                       | 担当者 テスト タロウ                                                                                |        |
|                       | 住所大阪府大阪市北区                                                                                 |        |
|                       | 電話番号 06-6105-0843                                                                          |        |
|                       | E-Mail aaa@aa.com                                                                          |        |
|                       | 添付資料 本付資料追加 C¥添付資料¥技術資 參照                                                                  |        |
|                       | ※ 添付資料の送付可能サイズは 2MB以内です。<br>ファイルの選択は 1行毎に行って下さい。<br>尚、添付ファイルは、ウィルスチェックを最新版のチェックデータで行って下さい。 |        |
|                       | 提出内容確認                                                                                     | •      |
|                       |                                                                                            | 72     |
|                       |                                                                                            | 100% - |

| CALS/EC - Windows Int | ernet Explorer                                                                             |             |
|-----------------------|--------------------------------------------------------------------------------------------|-------------|
| 0000                  | 2014年09月19日 11時33分 <b>CALS/EC</b> 電子入札システム                                                 | ø           |
| 電子入札システム              | 入札情報サービス 電子入札システム 検証機能 説明要求<br>下記の調達案件に関わる技術資料を提出致します。                                     | etersteret* |
| • 簡易案件検索              |                                                                                            |             |
| ○ 調達案件検索              | 1.案件番号 999105010020140115<br>2.案件名称 ●●市建設工事第2014100×号                                      |             |
| ○ 調達案件一覧              | 3. 履行期限                                                                                    |             |
| • 入札状況一覧              | なお、問い合わせ先は下記のとおりです。                                                                        |             |
| 空 登録者情報               | 問い合わせ先                                                                                     |             |
| 0保存データ表示              | JV参加 🔲<br>企業体名称                                                                            |             |
|                       | 部署 (株)テスト工務店94                                                                             |             |
|                       | 担当者テストタロウ                                                                                  |             |
|                       | 住所                                                                                         |             |
|                       | 電話番号 06-6105-0843                                                                          |             |
|                       | E-Mail aaa@aa.com                                                                          |             |
|                       | 添付資料 C:¥添付資料¥技術資料.xls 添付資料追加<br>C:¥添付資料¥技術資 参照                                             | E           |
|                       | ※ 添付資料の送付可能サイズは 2MB以内です。<br>ファイルの選択は 1行毎に行って下さい。<br>尚、添付ファイルは、ウィルスチェックを最新版のチェックデータで行って下さい。 |             |
|                       | 提出内容確認 戻る                                                                                  | Ļ           |
|                       |                                                                                            | 72          |
| -                     |                                                                                            | € 100% ·    |

| CALS/EC - Windows Internet Explorer                                     |                                                                                    |                                                                                                    |    |
|-------------------------------------------------------------------------|------------------------------------------------------------------------------------|----------------------------------------------------------------------------------------------------|----|
| 0000                                                                    | 2014年09月19                                                                         | 9日 11時33分 CALS/EC 電子入札システム                                                                                                   | Ø  |
| 電子入れらステム     入札情報サービス       ○ 簡易案件検索     1.案件番       ○ 調達案件検索     2.案件名 | <b>電子入札システム 検証機能</b><br>下記の調達<br>号 9991050100201401<br>称 ●●市建設工事第2<br><sup>2</sup> | 説明要求<br>案件に関わる技術資料を提出致します。<br>記<br>15<br>2014100×号                                                                           | *  |
|                                                                         | ±先は下記のとおりです。                                                                       |                                                                                                    |    |
| ファイルが複数ある場合<br>は、再度「参照」ボタンを<br>クリックして次のファイル<br>を添付します。                  | JV参加<br>企業体名称<br>部署<br>担当者<br>住所<br>電話番号<br>E-Mail<br>添付資料<br>C¥添付資料¥技術資料          | <ul> <li>(株)テスト工務店94</li> <li>テスト タロウ</li> <li>大阪府大阪市北区</li> <li>06-6105-0843</li> <li>aaa@aa.com</li> <li>本は資料追加</li> </ul> |    |
|                                                                         | ※ 添付資料の送付可能サイズ<br>ファイルの選択は1行毎に行<br>尚、添付ファイルは、ウィル<br>提出内容確認                         |                                                                                                    | 74 |

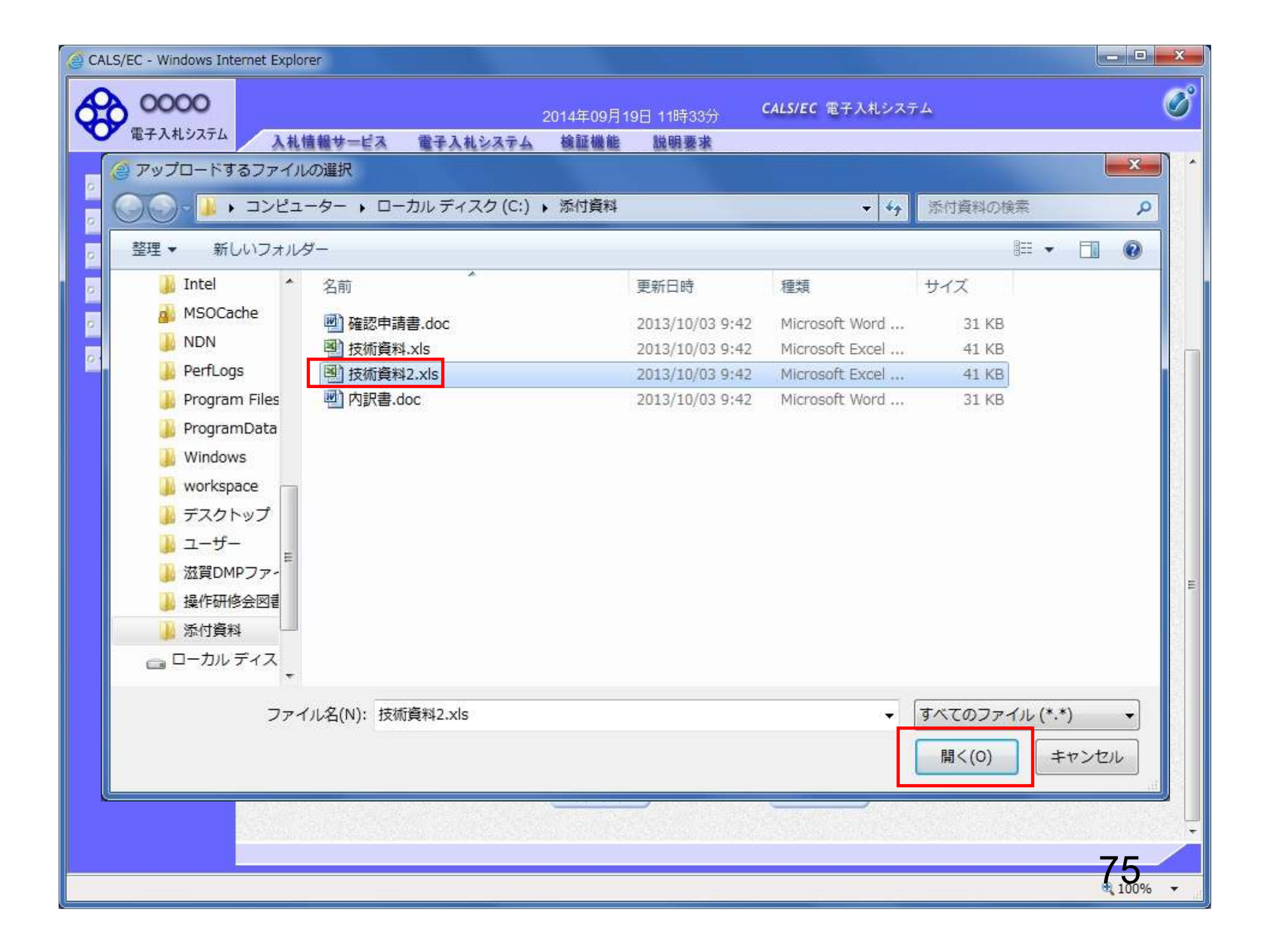

| CALS/EC - Windows In | ternet Explorer                                                                           | - • × |
|----------------------|-------------------------------------------------------------------------------------------|-------|
| 0000                 | 2014年09月19日 11時34分 <b>CALS/EC</b> 電子入札システム                                                | ø     |
| 電子入札システム             | 入札情報サービス 電子入札システム 検証機能 説明要求<br>下記の調達案件に関わる技術資料を提出致します。                                    |       |
| 0 簡易案件検索             |                                                                                           |       |
| ○ 調達案件検索             | 1.案件番号 999105010020140115<br>○ 案件名称 ●●古建設工事第2014100>号                                     |       |
| ○ 調達案件一覧             | 3. 履行期限                                                                                   |       |
| の入札状況一覧              | なお、問い合わせ先は下記のとおりです。                                                                       |       |
| ○ 登録者情報              | 問い合わせ先                                                                                    |       |
| ○ 保存データ表示            | JV参加 🔲<br>企業体名称                                                                           |       |
|                      | 部署 (株)テスト工務店94                                                                            |       |
|                      | 担当者 テスト タロウ                                                                               |       |
|                      | 住所大阪府大阪市北区                                                                                |       |
|                      | 電話番号 06-6105-0843                                                                         |       |
|                      | E-Mail aaa@aa.com                                                                         | =     |
|                      | 添付資料 C:¥添付資料¥技術資料.xls 添付資料追加 C:¥添付資料¥技術資 参照 )                                             |       |
|                      | ※ 添付資料の送付可能サイズは 2MB以内です。<br>ファイルの選択は1行毎に行って下さい。<br>尚、添付ファイルは、ウィルスチェックを最新版のチェックデータで行って下さい。 |       |
|                      | 提出内容確認 戻る                                                                                 | •     |
|                      |                                                                                           | 76    |

| CALS/EC - Windows Int      | ernet Explorer                                                                             | - • ×    |
|----------------------------|--------------------------------------------------------------------------------------------|----------|
| 0000                       | 2014年09月19日 11時34分 <b>CALS/EC</b> 電子入札システム                                                 | ø        |
| 電子入札システム                   | 入札情報サービス 電子入札システム 検証機能 説明要求<br>下記の調達案件に関わる技術資料を提出致します。                                     |          |
| 0 簡易案件検索                   |                                                                                            |          |
| ○ 調達案件検索                   | 1.案件番号 999105010020140115<br>2 案件名称 ●●古建設工事第2014100×号                                      |          |
| 0 調達案件一覧                   | 3. 履行期限                                                                                    |          |
| <ul> <li>入札状況一覧</li> </ul> | なお、問い合わせ先は下記のとおりです。                                                                        |          |
| · 登録者情報                    | 問い合わせ先                                                                                     |          |
| ○ 保存データ表示                  | JV参加 回                                                                                     |          |
|                            | 企業体名称                                                                                      |          |
|                            | 部署 (株)テスト工務店94                                                                             |          |
|                            | 担当者テストタロウ                                                                                  |          |
|                            | 住所大阪府大阪市北区                                                                                 |          |
|                            | 電話番号 06-6105-0843                                                                          |          |
|                            | E-Mail aaa@aa.com                                                                          |          |
|                            | 添付資料 C.¥添付資料¥技術資料xls<br>C.¥添付資料¥技術資料2.xls<br>削除                                            | E.       |
|                            | ※ 添付資料の送付可能サイズは 2MB以内です。<br>ファイルの選択は 1行毎に行って下さい。<br>尚、添付ファイルは、ウィルスチェックを最新版のチェックデータで行って下さい。 |          |
|                            | 提出内容確認                                                                                     | •        |
|                            |                                                                                            | 77       |
|                            |                                                                                            | € 100% - |

| @ CALS/EC - Windows Inter                                               | net Explorer                  |                            |                         |                                   |             | _ <b>D</b> X |
|-------------------------------------------------------------------------|-------------------------------|----------------------------|-------------------------|-----------------------------------|-------------|--------------|
| 0000                                                                    |                               | 2014年09月                   | 19日 11時35分              | CALS/EC 電子入札システム                  |             | Ø            |
| 電子人札システム                                                                | 入札情報サービス 電子入札                 | レシステム 検証機能                 | 説明要求                    |                                   |             |              |
| ◎ 簡易案件検索                                                                |                               |                            |                         |                                   | 2014年09月19日 | Î            |
| ○ 調達案件検索                                                                |                               |                            | 技術資料                    | ·                                 |             |              |
| <ul> <li>         ・調達案件一覧     </li> <li>         へ札状況一覧     </li> </ul> | 0000市<br>契約担当<br>テスト 様        |                            |                         |                                   |             |              |
| <ul> <li>         ・登録者情報         ・         ・         ・</li></ul>        |                               |                            |                         | (株)テスト工務店94<br>代表取締役社長<br>テスト 4太郎 |             |              |
|                                                                         |                               | 下記の調                       | 達案件に関わる技術資              | 料を提出致します。                         |             |              |
|                                                                         |                               |                            | 51                      |                                   |             |              |
|                                                                         | 1. 案件番号<br>2. 案件名称<br>3. 履行期限 | 99910501002014<br>●●市建設工事員 | 0115<br>第2014100×号      |                                   |             | E            |
|                                                                         | なお、問い合わせ先                     | は下記のとおりです。                 |                         |                                   |             |              |
|                                                                         | 問い合わせ先                        |                            |                         |                                   |             |              |
|                                                                         |                               | 部署                         | (株)テスト                  | 工務店94                             |             |              |
|                                                                         |                               | 担当者                        | テストタロ                   | ウ<br>`+ " <b>ニ</b>                |             |              |
|                                                                         |                               | 任所<br>電話 <del>死</del> 号    | 大阪府大阪                   | 2市北区<br>842                       |             |              |
|                                                                         |                               | €=0⊞*><br>E-Mail           | aaa@aa.com              | 040                               |             |              |
|                                                                         |                               | 添付                         | 聲料 C¥添付資料¥技<br>C¥添付資料¥技 | 術資料.xls<br>術資料2.xls               |             |              |
|                                                                         |                               | (D.B.I                     | te u                    |                                   |             |              |
|                                                                         |                               |                            | ине стан                |                                   |             | 70           |
|                                                                         |                               |                            |                         |                                   |             | 8 100% ·     |

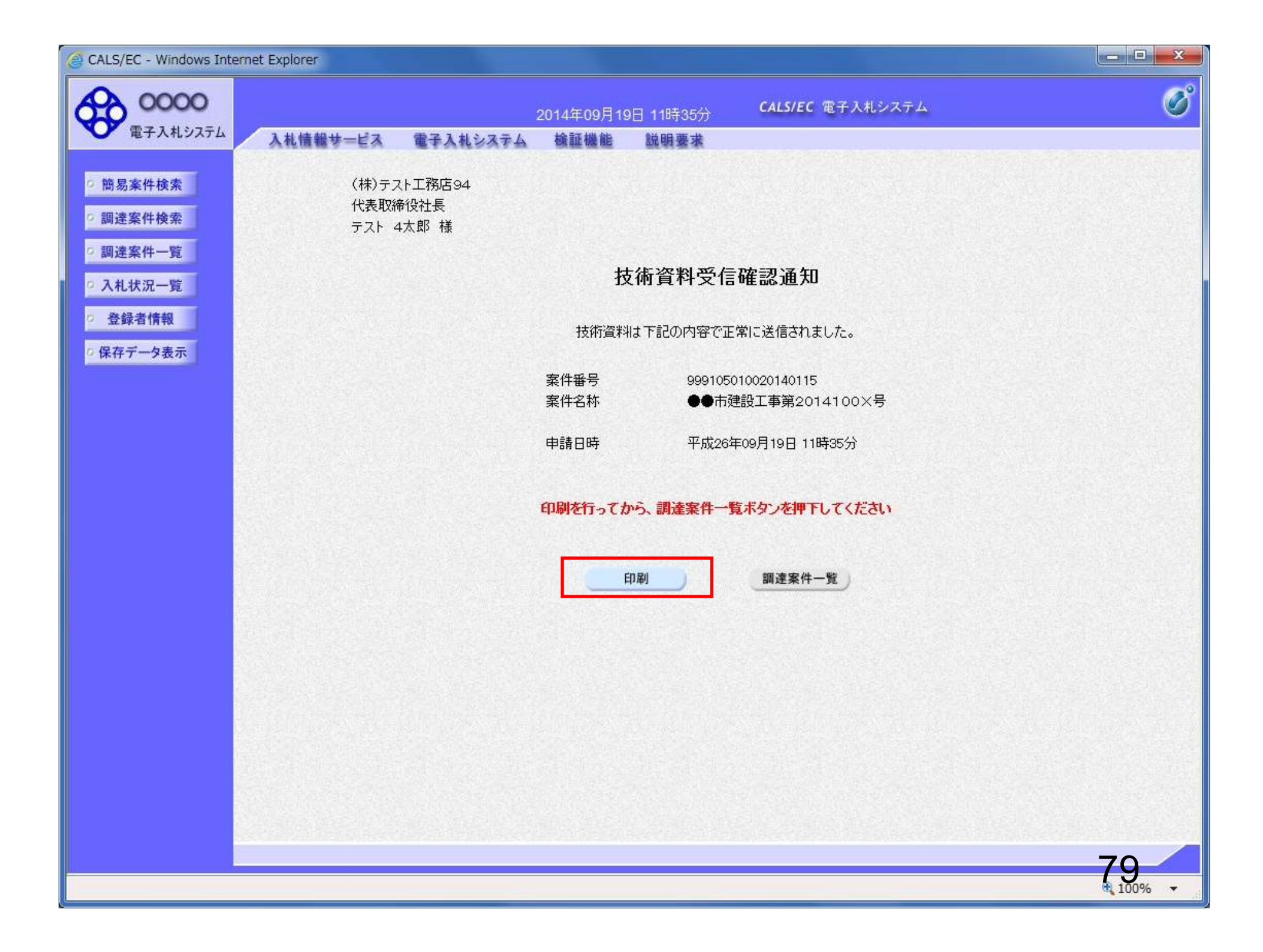

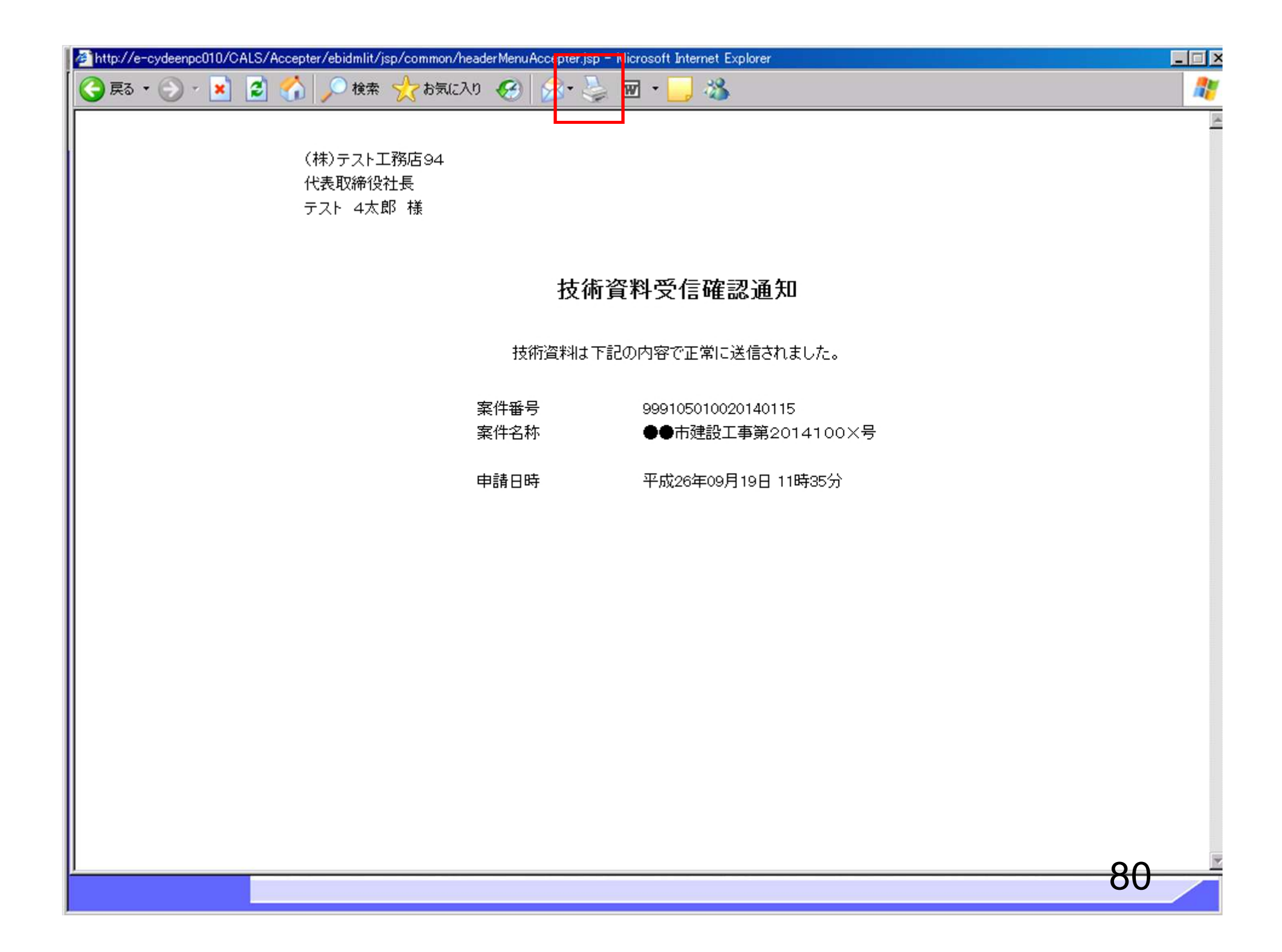

| CALS/EC - Windows Internet Explorer                                                                                                    |                    |                    | _ <b>D</b> _X   |
|----------------------------------------------------------------------------------------------------|--------------------|--------------------|-----------------|
| 6 0000                                                                                                    | 2014年09月19日 11時36分 | 分 CALS/EC 電子入札システム | ø               |
| 電子入札システム 入札情報サービス 電子入札システム                                                                                                    | 検証機能 説明要求          | 1                  |                 |
| <ul> <li>         ・簡易案件検索         <ul> <li>             (株)テスト工務店94             代表取締役社長             テスト 4太郎 様         </li> </ul> </li> </ul> |                    |                    |                 |
| の調達案件一覧 の入札状況一覧                                                                                                    | 技術資料               | 受信確認通知             |                 |
| <ul> <li>         ・ 登録者情報         ・         ・         ・</li></ul>                                                                             | 技術資料は下記の内容         | 客で正常に送信されました。      |                 |
|                                                                                                    | 案件番号 99            | 9105010020140115   |                 |
|                                                                                                    | 案件名称 ●             | ●市建設工事第2014100×号   |                 |
|                                                                                                    | 申請日時 平.            | 成26年09月19日 11時35分  |                 |
|                                                                                                    | 印刷を行ってから、調達案       | 件一覧ボタンを押下してください    |                 |
|                                                                                                    | 白刷                 | 調達案件一覧             |                 |
|                                                                                                    |                    |                    |                 |
|                                                                                                    |                    |                    |                 |
|                                                                                                    |                    |                    |                 |
|                                                                                                    |                    |                    |                 |
|                                                                                                    |                    |                    |                 |
|                                                                                                    |                    |                    | 81              |
|                                                                                                    |                    |                    | <b>€</b> 100% ▼ |

| CALS/EC - Windows Inter | net Explorer                              |                    |                                                |                        |
|-------------------------|-------------------------------------------|--------------------|------------------------------------------------|------------------------|
| 0000                    |                                           | 2014年09月19日 11時36分 | CALS/EC 電子入札システム                               | Ø                      |
| 電子入札システム                | 入札情報サービス 電子入札:                            | システム 検証機能 説明要求     |                                                |                        |
| 0 簡易案件検索                |                                           | 調達案件               | 一覧                                             |                        |
| の調達案件検索                 | 部局総務部                                     |                    |                                                |                        |
| ○ 調達案件一覧                | 企業D 99910000000                           | 74489              |                                                | 表示案件 1-4<br>全案件数 4     |
| • 入札状況一覧                | 東右番号     999000004       企業住所     〇町×丁目00 | 0000004            |                                                |                        |
| ○ 登録者情報                 | 企業名称 (株)テスト工                              | 务店94               |                                                |                        |
| ○保存データ表示                | 氏名 テスト 4太郎                                |                    |                                                | 最新表示                   |
|                         | 案件表示順序案件番号                                | ● 昇順               |                                                | 11:36                  |
|                         | 調速案件情報<br>番 案件名称<br>号 古建設工事第201410 公開     |                    | 以上で、技術資料の3<br>の提出が完了です。                        | システムで                  |
|                         | 1 <u>0X号</u> A.W.                         | 札                  | この後、発注機関側で                                     | で資料に不                  |
|                         | 2 ××市造園第〇〇号 公募                            | 型指名競争入             | 備がないかを確認し、                                     | 不備がな                   |
|                         | 3 <u>平成〇〇年度 第××号 △</u> 公募                 | 型指名競争入             | ければ「技術資料受信                                     | す票」が発                  |
|                         | 4     平成××年度 第●●号 ×<br>〇西部地区変電設備工事     公募 | ■<br>型指名競争入<br>札   | - 行されます。                                       | -                      |
|                         |                                           |                    | 次に、発注機関側で打<br>の審査を行い、「指名<br>しくは「非指名通知書<br>れます。 | 皆名有無<br>通知書」も<br>」が発行さ |
|                         |                                           |                    |                                                |                        |
|                         |                                           |                    |                                                | 00                     |
|                         |                                           |                    |                                                | 0,100% -               |

## 受注希望型指名競争入札 業務フロー

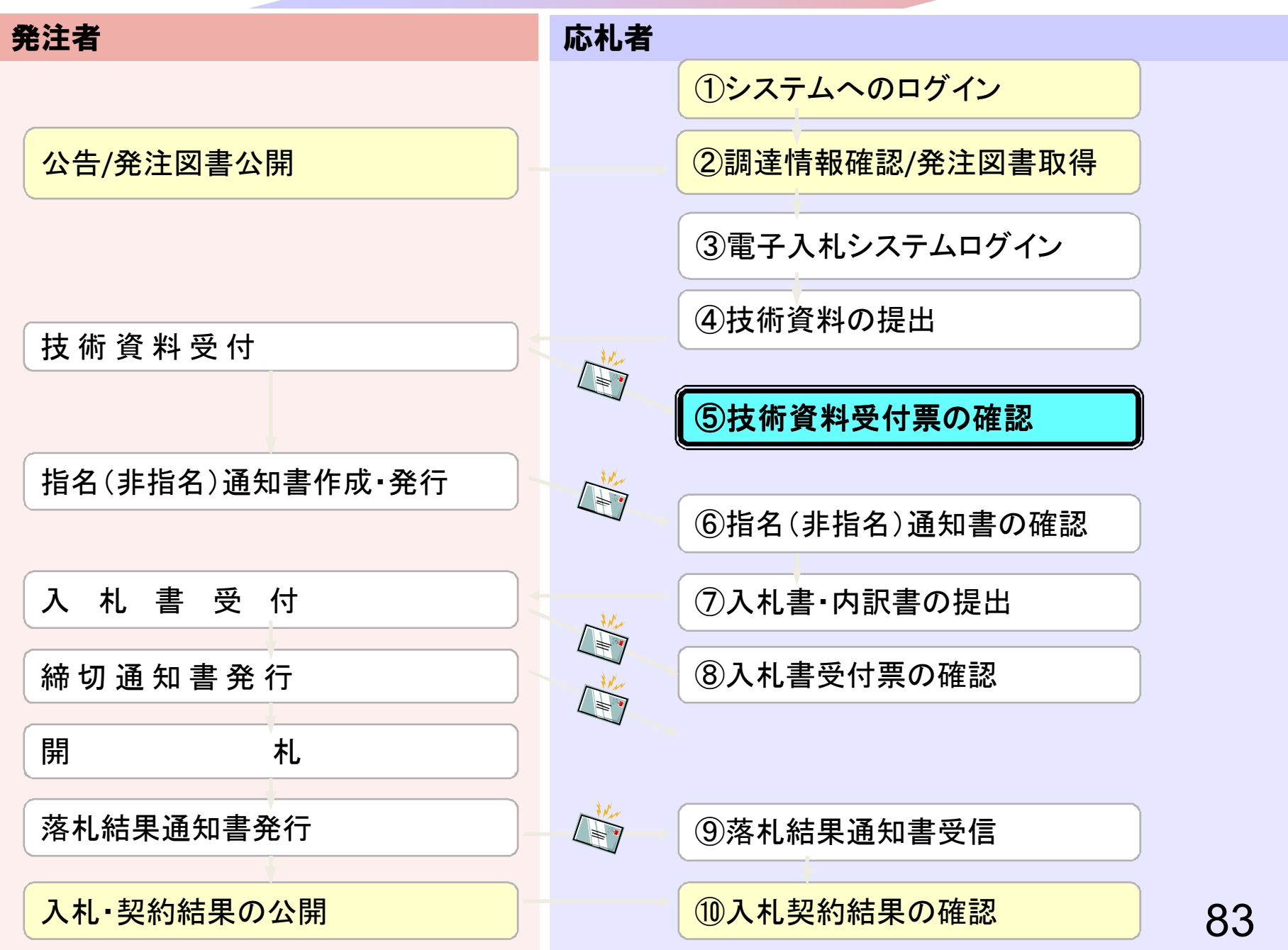

![](_page_13_Figure_0.jpeg)

| 電子入札システム入                  | 札情報サービス 電       | 2006年04月17日 176739分<br>子入札システム 検証機能 説明要求                                                                                                    |                                                                                                    | へルプ |
|----------------------------|-----------------|----------------------------------------------------------------------------------------------------|----------------------------------------------------------------------------------------------------|-----|
| 调達案件検索                     |                 | 調達案件検索                                                                                                    |                                                                                                    |     |
|                            | 部局              | 総務部                                                                                                    |                                                                                                    |     |
| へれなが一覧<br>登録者情報<br>保存データ表示 | 課所              | ▼全て<br> <br>契約課                                                                                                    |                                                                                                    |     |
|                            |                 | I<br>工事                                                                                                    | コンサル                                                                                                    |     |
|                            | 入札方式            | <ul> <li>▼全て</li> <li>一般競争入札(標準型)</li> <li>一般競争入札(施工計画審査型)</li> <li>□ 公募型指名競争入札(標準型)</li> <li>□ 公募型指名競争入札(施工計画審査型)</li> <li>□ 通常型指名競争入札方式</li> <li>□ 工事希望型指名競争入札</li> <li>□ 随意契約</li> </ul> | <ul> <li>▼全て</li> <li>□ 通常型指名競争入札方式</li> <li>□ 公募型競争入札方式</li> <li>□ 簡易公募型競争入札方式</li> <li>□ 公募型プロポーザル方式</li> <li>□ 簡易公募型プロポーザル方式</li> <li>□ 簡易公募型プロポーザル方式</li> <li>□ 標準プロポーザル方式</li> <li>□ 随意契約</li> </ul> |     |
|                            | 工事種別/<br>コンサル種別 | <ul> <li>▼全て</li> <li>一般土木工事</li> <li>アスファルト舗装工事</li> <li>鋼橋上部工事</li> <li>造園工事</li> </ul>                                                                                                   | <ul> <li>▼全て</li> <li>測量</li> <li>建築コンサルタント</li> <li>土木コンサルタント</li> <li>地質調査</li> </ul>                                                                                                    |     |
|                            | 案件状態            | <b>全て</b>                                                                                                    |                                                                                                    |     |
|                            | 検索日付            | 指定しない<br>「 」 」 」 から<br>「 」 」 まで                                                                                                    |                                                                                                    |     |